## How To Update Your iOS Device

## 1. Open System Preferences

| C Finder | r File Ed | t View Go | Window   | Help                                             |                   |                    |                       |                                      | * 5 0                 | L <sub>A</sub> J 🤝 84    | % 🔲 · Sat 5:            | 32:07 pm | Holly Slatte | ry Q 🚱 | = |
|----------|-----------|-----------|----------|--------------------------------------------------|-------------------|--------------------|-----------------------|--------------------------------------|-----------------------|--------------------------|-------------------------|----------|--------------|--------|---|
|          |           |           |          | John Appleseed<br>Apple 10, ICloud, Media and Ap |                   |                    | System P<br>App Store | System Preferences                   |                       |                          | Slate<br>ftware Updates |          |              |        |   |
|          |           | G         | General  | Desktop & Dock<br>Screen Saver                   |                   | Mission<br>Control |                       | Spotlight                            | Language<br>& Region  | Sharing<br>Notifications |                         |          |              |        |   |
|          |           |           | ir<br>Ac | oftware<br>Update                                | Users &<br>Groups | Accessibility      | Screen Time           | Extensions<br>Printers &<br>Scanners | Security<br>& Privacy |                          | Mouse                   |          |              |        |   |
|          |           |           |          | isplays                                          | Energy<br>Saver   | Date & Time        | Sharing               | Time<br>Machine                      | Startup<br>Disk       |                          |                         |          |              |        |   |
|          |           |           |          |                                                  |                   |                    |                       |                                      |                       |                          |                         |          |              |        |   |

For Mac: System Preferences > Software Update For iPhone & iPad: Settings > General > Software Update

## 2. Click 'Upgrade Now'

|            | Software Update                                 | Q Search    |
|------------|-------------------------------------------------|-------------|
|            | macOS Big Sur<br>11.5.1 — 12.44 GB<br>More Info | Upgrade Now |
| 222 ALLESS | Another update is available.                    |             |

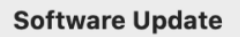

.....

Use of this software is subject to the <u>original licence agreement</u> that accompanied the software being updated.

Automatically keep my Mac up-to-date

Advanced...

?

## **3. Enable Automatic Updates**

|                 | Software Update Q Search                                                                                                    |  |  |  |  |  |  |
|-----------------|----------------------------------------------------------------------------------------------------|--|--|--|--|--|--|
|                 | macOS Big Sur         11.5.1 - 12.44 GB         More Info    Upgrade Now                                                                                                |  |  |  |  |  |  |
| Software Opdate | Use of this software is subject to the <u>original licence agreement</u> that accompanied the software being updated.   Automatically keep my Mac up-to-date Advanced ? |  |  |  |  |  |  |

For iPhone & iPad: Turn 'Automatic Updates' on For Mac: Select 'Automatically keep my Mac up-to-date'

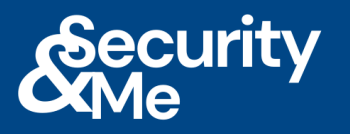